## Feature di scavo

Per sottrarre volumi di forma qualsiasi si usano gli scavi. Queste costruzioni sono distinguibili come quelle relative all'aggiunta di volume in:

scavi di estrusione normale, di rivoluzione, elicoidali, di loft ,...

La loro definizione è identica a quella usata per aggiungere volume ad eccezione del fatto che non è detto che lo scavo sia sempre all'interno del profilo. Questo fa sì che dopo aver disegnato il profilo, prima di definire la profondità ed il verso di scavo, sia necessario impostare quale parte del profilo occorre svuotare.

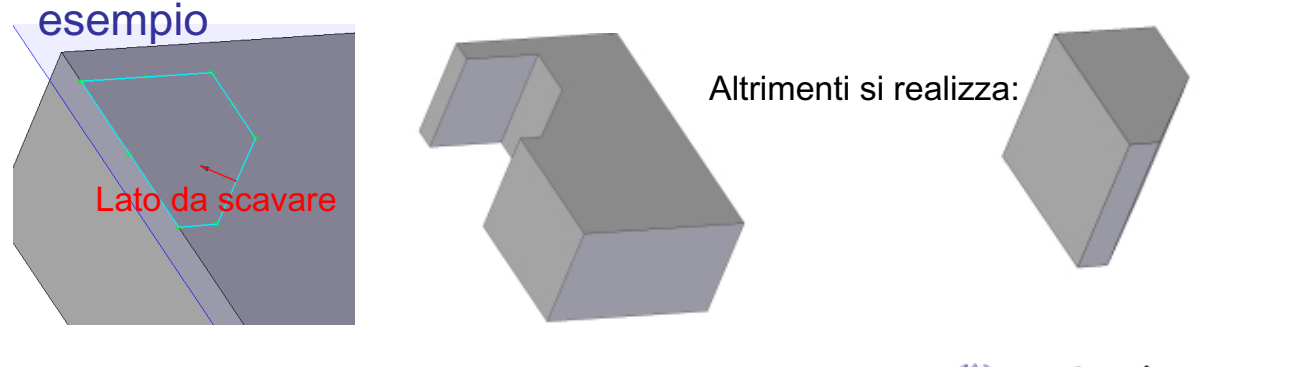

Laboratorio di Disegno Assistito dal Calcolatore

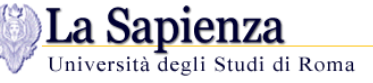

## Estensione delle feature

L'estensione (ovvero la profondità di una feature) si può definire secondo le seguenti modalità:

- 1. passante,
- 2. fino al prossimo elemento geometrico,
- 3. finita,
- 4. estesa "da... a..."

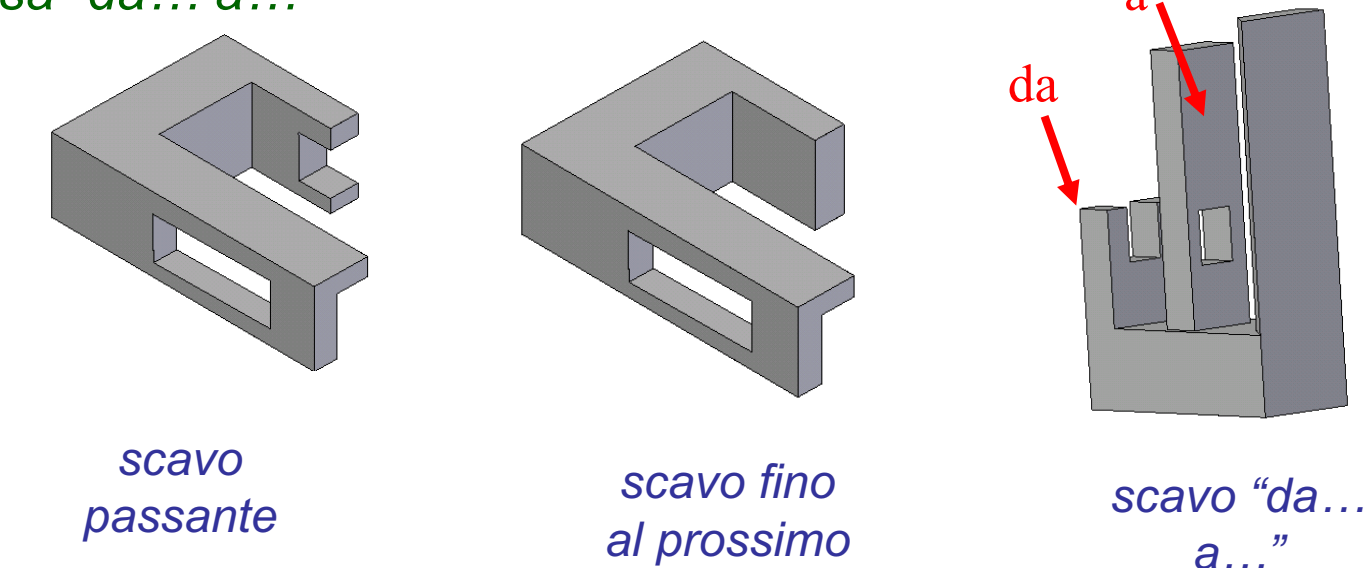

Le opzioni 1, 2 e 4 permettono di definire la geometria senza dover necessariamente impostarne la lunghezza, in questo modo l'aggiornamento delle modifiche può essere più semplice.

Laboratorio di Disegno Assistito dal Calcolatore

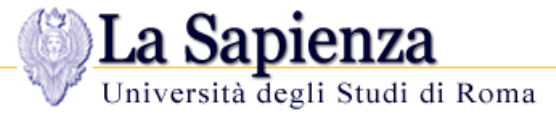

## Estensione delle feature

<u>Esempio</u>

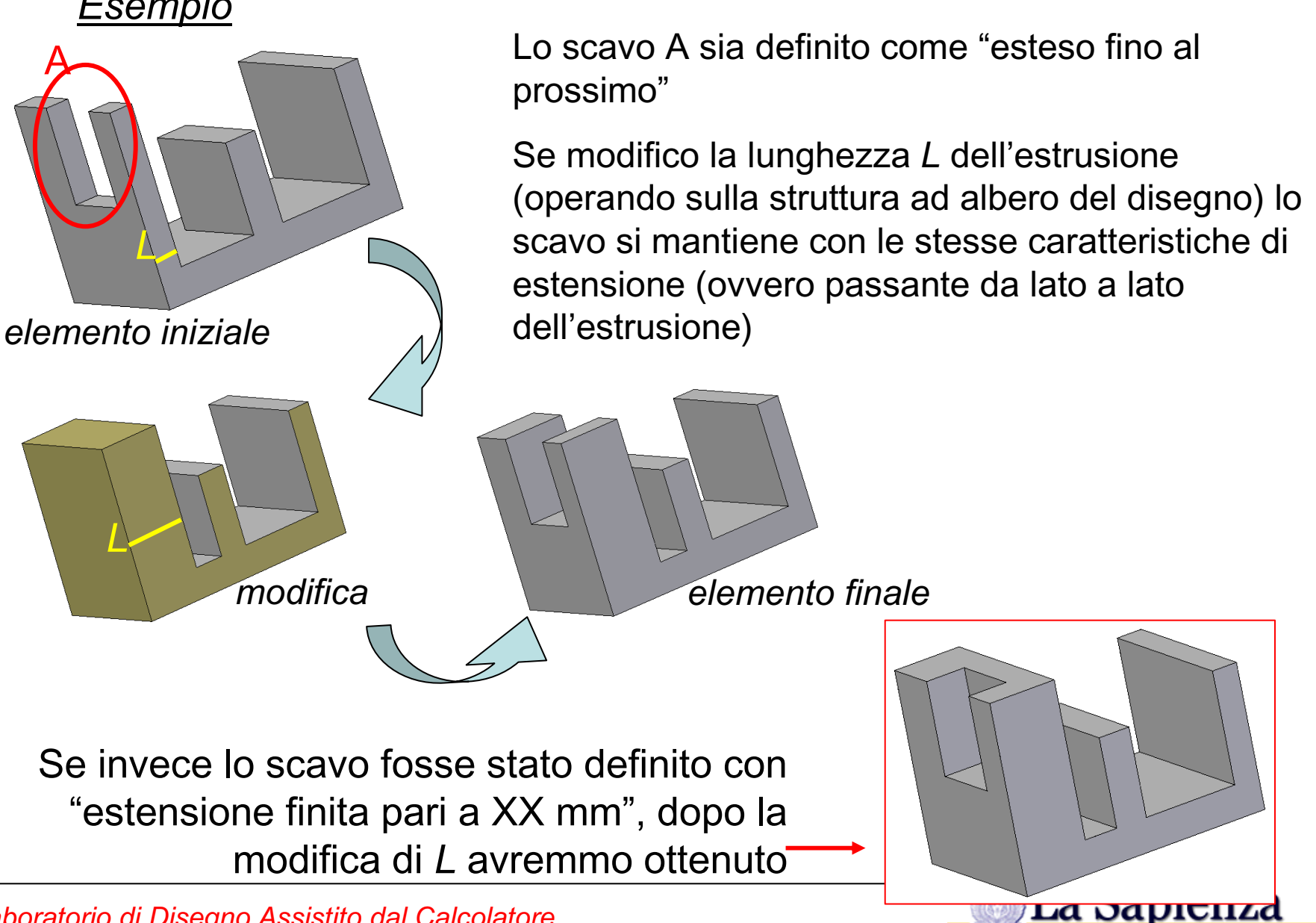

Università degli Studi di Roma

Laboratorio di Disegno Assistito dal Calcolatore